## 【はじめてお使いになる前に】

バージョンアップする CN-PV02D CN-P02D CN-PV01YD CN-P01VD

地図ディスクは、ナビゲーションの電源を切り、しばらくたってから取り出してください。

ディスクを取り出し、
 本製品(地図ディスク)を
 ナビゲーションに入れる。

2 車のイグニッションを ON または ACC に入れ、ナビゲーションの 電源スイッチを押す。 ナビゲーションの電源が入り、プログラム の読み込みを開始します。

※ CN-PV02D/CN-P02D や、2001 年度版以降のディスクからバージョンアップ する場合は、下記画面は表示されません。(自動的にバージョンアップされます。)

バージョンが異なります。 バージョンを書き換えますか? しない

※ プログラムの読み込み中はイグニッションやナビゲーションの電源を OFF にしないで ください。

、
読み込みが終了すると、本体が再起動します。

追加された新機能と更新された地図をご使用になれます。

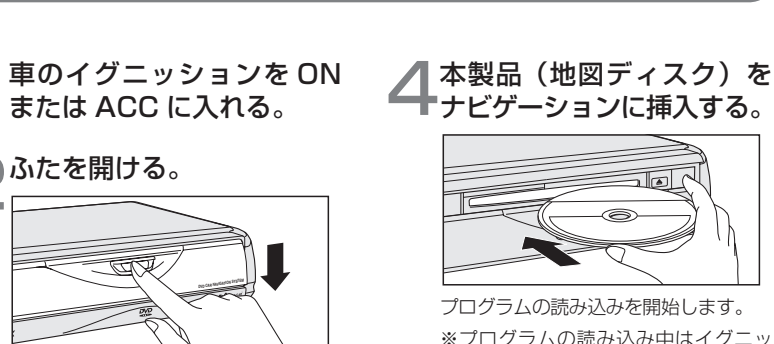

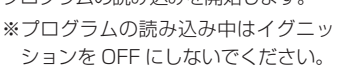

CN-DV2200D/YD

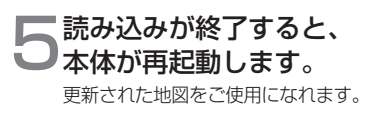

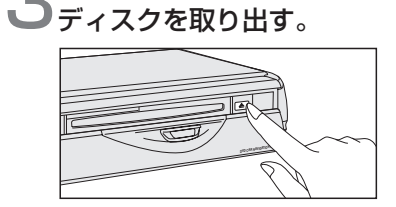

▲ (EJECT ボタン)を押し、

バージョンアップする